ทำการ Download โปรแกรมจาก <u>https://citcoms.office.nu.ac.th/download/windows-</u> <u>download-foxit-pdf-editor-pro-12-for-windows</u> และทำการติดตั้ง

SoxitPDFEditor1212\_enu\_Setup\_Website.23tvzIwVK-QpMInkL-D79.exe

2. เลือก Agree with the License Agreement และคลิกปุ่ม Quick Install

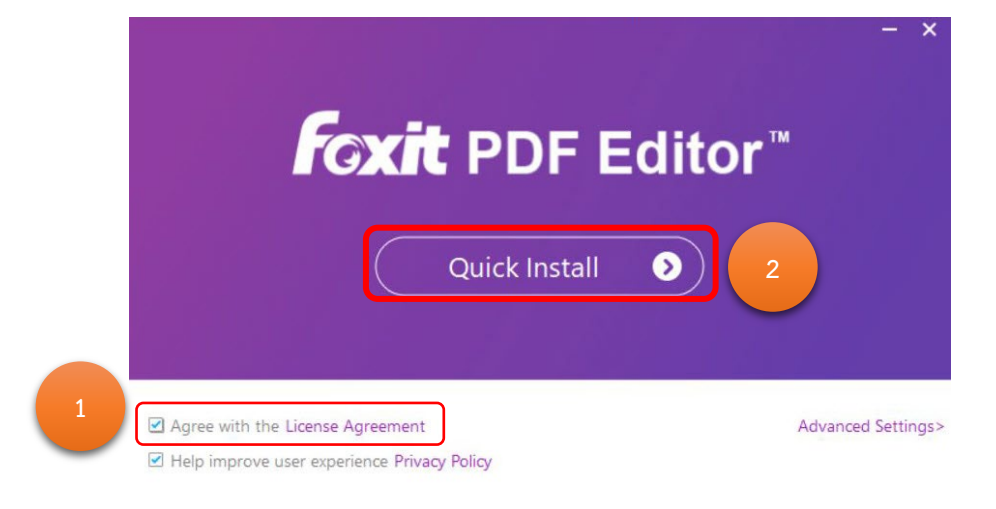

3. รอจนติดตั้งเสร็จ

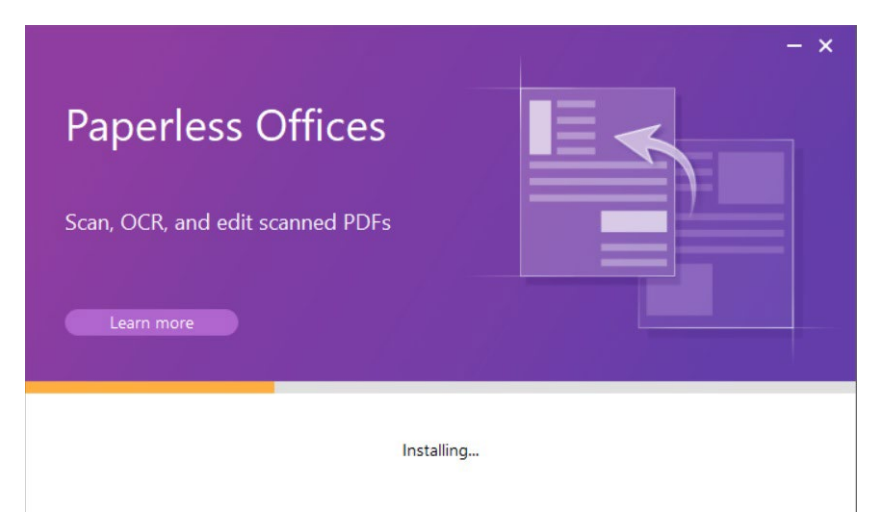

4. คลิกปุ่ม Start Now

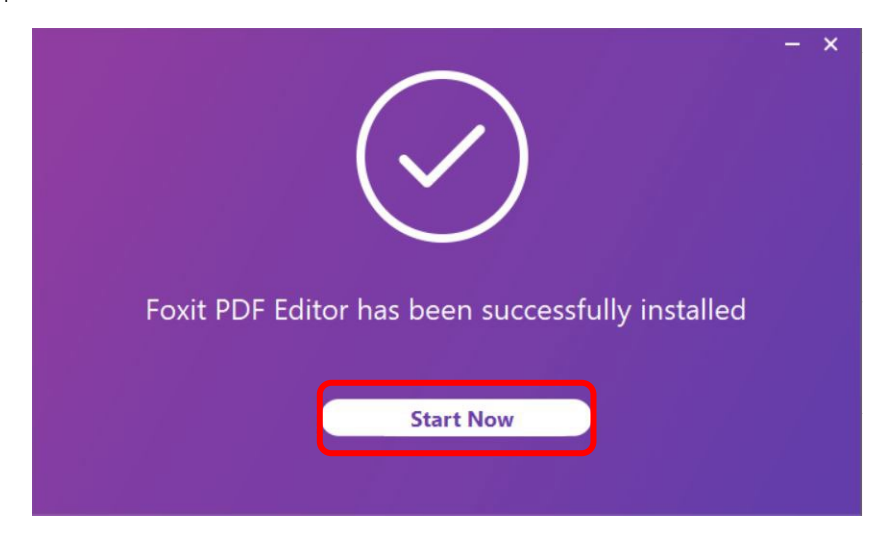

## 5. ทำการคลิกปุ่ม Activate

| G Foxit PDF Editor Activation                       | ×        |
|-----------------------------------------------------|----------|
| Your trial has     Your trial has     14     day(s) |          |
| Activate                                            | ee Trial |

6. คลิกปุ่ม Sign In

| oxit PDF Editor Ac                     | ctivation                                                                                                    |                                |                       |                               |
|----------------------------------------|----------------------------------------------------------------------------------------------------|--------------------------------|-----------------------|-------------------------------|
| •                                      | •                                                                                                    | • *                            | •                     |                               |
| Subscriptic                            | on                                                                                                    |                                |                       | <ul><li>N</li><li>N</li></ul> |
| If you already                         | v have a Foxit PDF Editor sub                                                                                                    | scription, sign in to your acc | ount.                 |                               |
| Note: You ma<br>Sign In<br>Perpetual L | ay need to sign in again if young the sign in again if young the sign is a sign of the sign of the sig | u go a long time without usi   | ng Foxit PDF Editor.  |                               |
| If you have p<br>Activate.             | urchased a license to Foxit Pl                                                                                                    | DF Editor, enter the entire re | gistration code or ke | y file here, then click       |
|                                        |                                                                                                    |                                |                       |                               |
|                                        |                                                                                                    |                                |                       |                               |
| Activa                                 | te                                                                                                    |                                |                       |                               |
|                                        |                                                                                                    |                                |                       | Back Free Trial               |

- 7. การ Activate สามารถเลือก Sign in ได้ 2 วิธี
  - 7.1 กรอก e-Mail NU แล้วคลิกที่ช่อง Password จะมาหน้า Sign in ของ Microsoft หรือ
  - 7.2 เลือกที่โลโก้ Microsoft ด้านล่าง ก็จะมาหน้า Sign in ของ Microsoft เช่นกัน

| 🕝 Sign In                         | ×                     |
|-----------------------------------|-----------------------|
| Login to Your                     | Account               |
| @nu.ac.th                         | สามารถกรอก e-mail NU  |
| Password                          | แล้วคลิกทชอง Password |
| 🛃 Remember Me                     | Forgot Password?      |
| Log                               | in →                  |
| Create a new acc                  | ount SSO Login        |
| <b>G</b> Sign ir                  | n with Google         |
|                                   | OR                    |
| E P                               |                       |
| หรือ คลิก Logo<br>Microsoft ก็ได้ |                       |

8. ทำการใส่ e-Mail NU แล้วคลิกปุ่ม Next

| Sign in to your account        |      |      |  |
|--------------------------------|------|------|--|
| Microsoft                      |      |      |  |
| Sign in                        |      |      |  |
| @nu.ac.th                      |      |      |  |
| No account? Create one!        |      |      |  |
| Can't access your account?     |      |      |  |
|                                | Back | Next |  |
|                                |      |      |  |
| ିର୍ଦ୍ଧ Sign-in options         |      |      |  |
|                                |      |      |  |
|                                |      |      |  |
|                                |      |      |  |
|                                |      |      |  |
|                                |      |      |  |
| Terms of use Privacy & cookies |      |      |  |

9. เลือกประเภทเป็นแบบ Work or school account

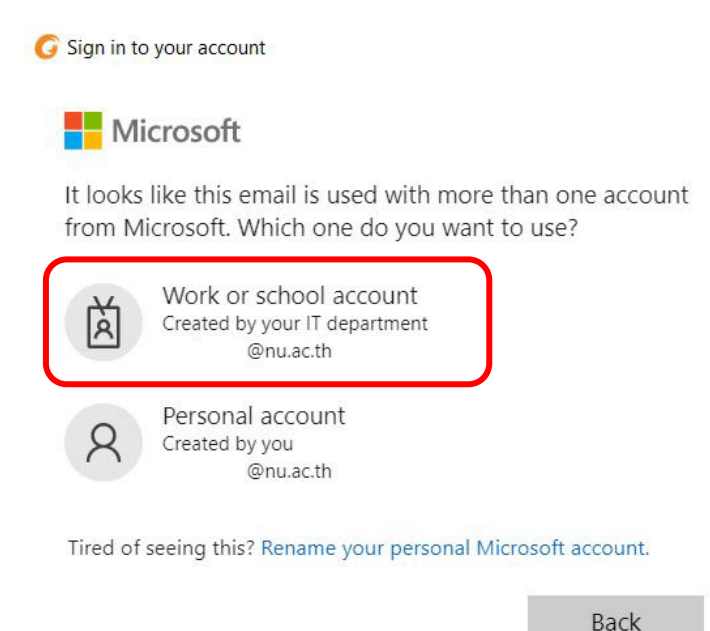

10. ใส่ Password e-mail NU กดปุ่ม Sign in

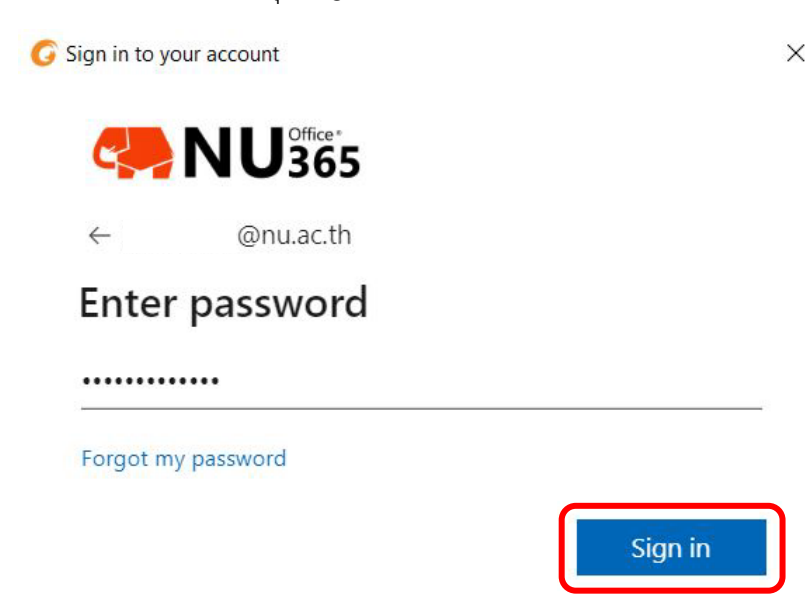

จัดทำโดย กองบริการเทคโนโลยีสารสนเทศและการสื่อสาร โทร. 0-5596-1500

11. สามารถเลือกการจำการเข้าใช้งาน (หากใช้งานประจำ ทำการคลิกปุ่ม Yes)

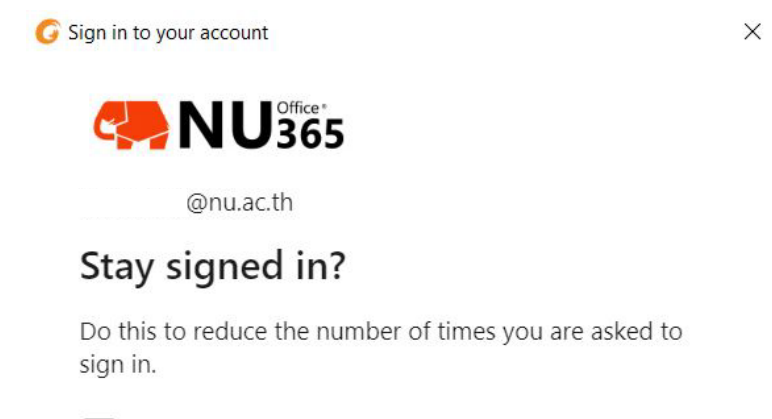

Don't show this again

| No | Yes |
|----|-----|
|----|-----|

12. เลือก Organization เป็น **Thai University Consortium** 

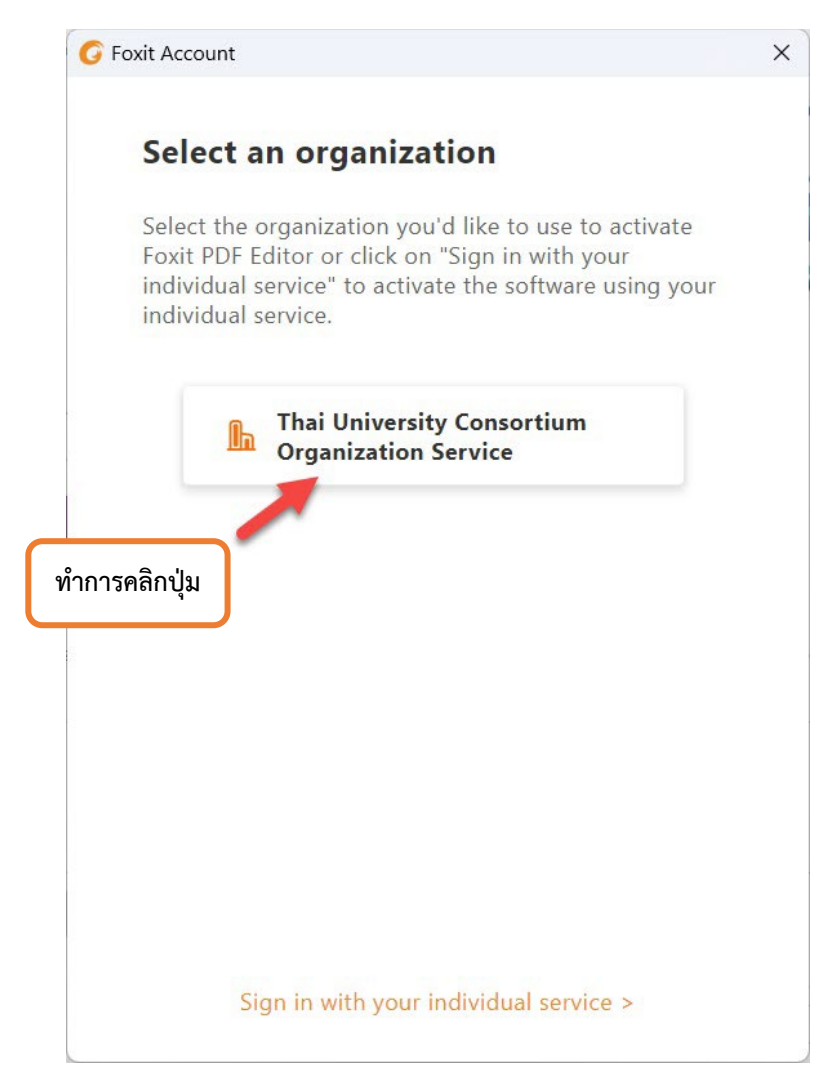

13. เมื่อทำการติดตั้งเสร็จแล้วให้ทำการ restart โปรแกรม โดยการคลิกที่ปุ่ม OK หรือ ปิดและเปิด โปรแกรมใหม่

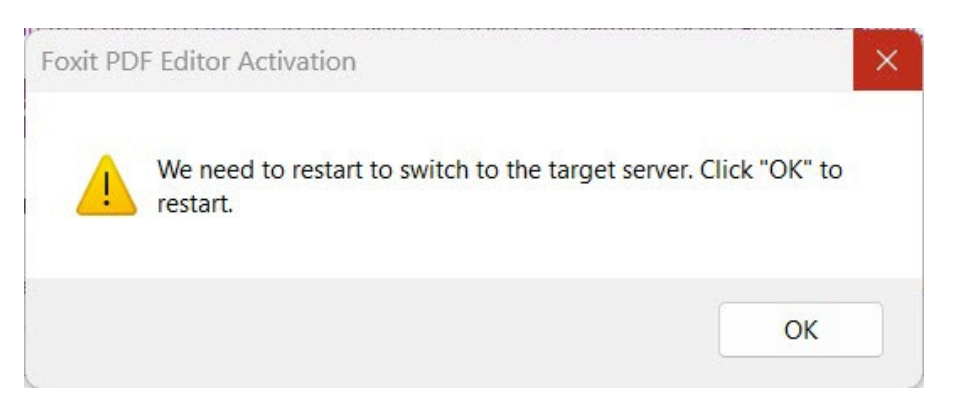

14. คลิกปุ่ม OK เป็นอันเสร็จสิ้นและได้รับ License เรียบร้อยแล้ว

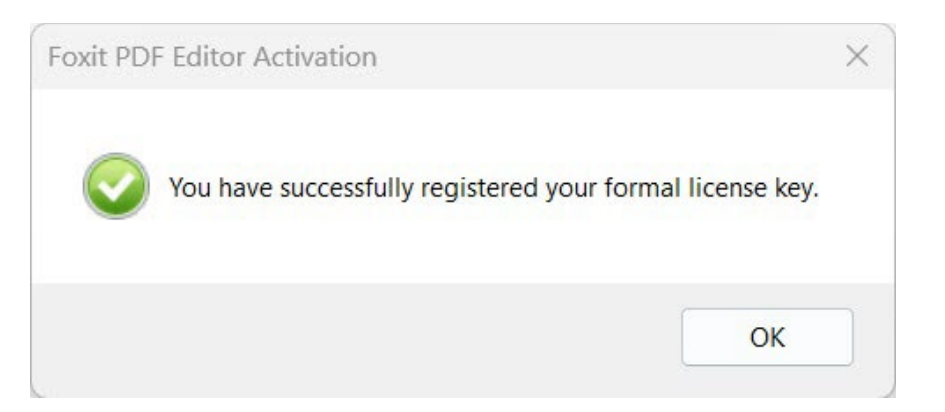

15. เข้าโปรแกรม Foxit editor pro ตรวจสอบชื่อที่ขวามือบนของโปรแกรม

| 6 6 6              |                     | 5•∣⊽     |                       |                       |              |                 |            |           |                   | Start - Fo  | xit PDF Editi    | or                   |                | 📕 - 🗗 X                 |
|--------------------|---------------------|----------|-----------------------|-----------------------|--------------|-----------------|------------|-----------|-------------------|-------------|------------------|----------------------|----------------|-------------------------|
| File <u>Home</u>   | Convert Edit        | Organize | Comment               | View                  | Form         | Protect         | Foxit eS   | ign Sh    | are J             | Accessib    | ility He         | lp Q Te              | ill me)        | Sarunrud Aroonmit       |
|                    |                     | $\oplus$ | 1                     | F B                   | [T]          | 2               | TI         | D         | B                 | 2           |                  | OCR                  | 0              | Last login 17 hours ago |
| Hand Select SnapSl | hot Clipboard Bookm | ark Zoom | Page Fit R<br>Option* | eflow Rotate<br>View* | Edit<br>Text | Edit<br>Object* | Typewriter | Highlight | Rotate<br>Pages * | Insert<br>* | From<br>Scanner* | Quick<br>Recognition | Fill &<br>Sign | add Another Account     |
|                    |                     |          |                       |                       |              |                 |            |           |                   |             |                  |                      |                | Sign Out                |
|                    |                     |          |                       |                       |              |                 |            |           |                   |             |                  |                      |                |                         |

16. สามารถตรวจสอบ License ที่ได้รับจาก Thai University consortium ได้ที่เมนู Help->About Foxit PDF Editor

| <b>Foxit PDF Editor Pro</b>                                              |                                           |
|--------------------------------------------------------------------------|-------------------------------------------|
|                                                                          |                                           |
| ersion: 12.1.2.15332                                                     | Check for Update                          |
| rvice ID: 8D2FD9C2                                                       | License information                       |
| FreeType2<br>* Copyright 1996-20<br>David Turner, Robert Wilhelm, and    | )20<br>Werner Lemberg                     |
| Sentry Spelling Checker Engine<br>* German Dictionary Copyright (C) 1999 | e for Windows<br>Wintertree Software Inc. |
| Liconce Agreement & D                                                    | rivacy Policy                             |
| License Agreement & ri                                                   |                                           |